## CADD-Solis<sup>™</sup> Infusion System CADD-Solis VIP<sup>™</sup> Ambulatory Pump

Intermittent Mode

### Programming a New Patient

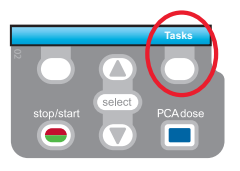

|   | Tasks<br>Press 'select' to begin |
|---|----------------------------------|
|   | Display and Sound Settings       |
|   | Change Time and Date             |
|   | View Reports                     |
|   | View Advanced Tasks              |
| B | ack 🛆                            |

| Advanced Tasks<br>Press 'select' to begin |
|-------------------------------------------|
| Air and Occlusions Settings               |
| Alarm Settings                            |
| Security Settings                         |
| Start New Patient                         |
| Back 🔶                                    |

| 2,200 mL 🚺 Stopped 🕔 📻                     |
|--------------------------------------------|
| 10:58 AM 🚽                                 |
|                                            |
| Select Therapy<br>Press 'select' to choose |
| PCA                                        |
| Continuous                                 |
| Intermittent                               |
| Step                                       |
| Back 🛆                                     |

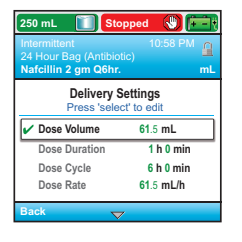

- 1. To start programming, select Tasks.
- 2. Press 🔽 to highlight View Advanced Tasks + select).
- Using the key, highlight Start New Patient + select.
   Then select Continue.
- Enter the 3-digit security code using ♥ or ▲ keys + select.
- Using the or keys, highlight Intermittent + select.
   Highlight [Manual Progr] or protocol qualifier if existing + select.
   If protocol, highlight drug name + select.
- 6. Select Yes to confirm selection. Select Review to Review Pump Settings.
- 7. Next, adjust all of the settings. Highlight a setting, press select then r or then select Save.

| Dose Volume: Do    | ose volume to be delivered                                   |
|--------------------|--------------------------------------------------------------|
| Dose Duration: Tir | me required to deliver a dose.                               |
| Dose Cycle: Tir    | me from the start of one dose to the start of the next dose. |
| Next Dose: Inc     | dicates the time at which the next dose will start.          |

- 8. Confirm values by selecting Accept Value, the symbol ✓ appears on the left + Next.
- 9. Remove the blue clip and attach the administration set or the cassette. The pump will show the next steps to follow until pump start.
- 10. Start the pump.

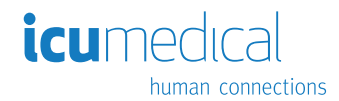

## Quick Change of Disposable

Same Infusion Volume, Same Programming

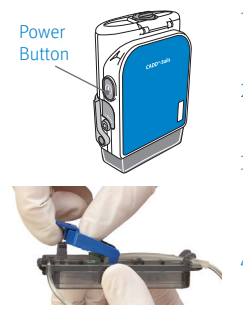

- 1. Turn on the pump.
- 2. Remove the blue clip and attach the new disposable to the pump.
- The pump displays the question Reset reservoir volume to XX mL? Select YES to confirm.
- The screen displays Prime tubing? Select YES to prime using the pump. Select No if tubing was pre-primed.
- 5. Enter the 3-digit security code. Press 💟 or 🔺 + select) if needed.
- 6. Follow the instruction to prime the tubing.
- 7. Start the pump.

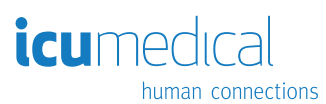

**Rx Only.** For safe and proper use, refer to the appropriate manual, guide, or instructions for use. Figures are rendered as graphic representations to approximate actual product.

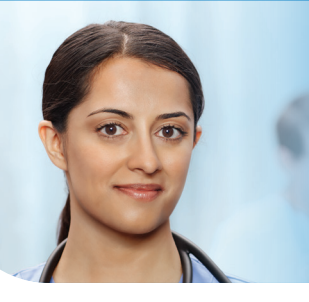

# Product Reference Guide CADD-Solis VIP<sup>™</sup> Ambulatory Infusion Pump

Alarm Resolution for Patient

Indicator Lights: When the pump is powered ON, one or both of the indicator lights flash.

Green: The green light flashes to indicate that the pump is running and delivering fluid as programmed.

Amber: The amber light flashes when the pump is stopped, an alarm condition exists, or the battery or the reservoir volume is low. It stays ON continuously when the pump is inoperable. The display briefly describes the alarm condition when the amber light is flashing.

NOTE: At times both lights may flash. This indicates that the pump is running, but there is a condition the clinician should be aware of (for example, low battery or low reservoir volume).

Additional information may be displayed when certain alarms occur. The help screens describe what you can do to try to solve the current problem that is causing the alarm.

## TAKE THE FOLLOWING ACTION:

| ALARM/MESSAGE                                                                                                    | POSSIBLE SOLUTION                                                                                                    |
|----------------------------------------------------------------------------------------------------|----------------------------------------------------------------------------------------------------|
| BATTERY LOW<br>Replace Battery<br>(Cause – the pump has detected that the battery power is low)                                                                                                    | <ul> <li>&gt; Select 'Acknowledge' to clear the alarm or it will automatically clear after five seconds</li> <li>&gt; Replace the four AA batteries soon</li> <li>&gt; Turn the pump ON</li> <li>&gt; Press 'Acknowledge' when alarm message appears</li> <li>&gt; Press 'Start'</li> </ul>                                                                                                    |
| BATTERY DEPLETED<br>Pump Stopped<br>(Cause – the pump has detected that battery has depleted<br>completely)                                                                                                    | <ul> <li>Select 'Acknowledge' to clear the alarm or it will automatically clear after five seconds</li> <li>Replace the four AA batteries</li> <li>Turn the pump ON</li> <li>Press 'Acknowledge' when alarm message appears</li> <li>Press 'Start'</li> </ul>                                                                                                    |
| DOWNSTREAM OCCLUSION<br>Clear occlusion between pump and patient<br>(Cause – the pump is detecting high pressure which is resulting from<br>a downstream blockage, kink in the fluid path, or a closed tubing<br>clamp. Delivery is paused and resumes if the occlusion is removed)                                            | <ul> <li>&gt; Press 'Silence'</li> <li>&gt; Check the IV line between the cassette and the IV site</li> <li>&gt; Remove any obstruction (clamps, kinks etc.)</li> <li>&gt; Delivery will resume if occlusion is removed</li> <li>&gt; Check the pump has resumed medication delivery<br/>(and green light is flashing)</li> <li>&gt; Check and notify nursing staff if there is any pain<br/>or swelling around the IV site</li> </ul> |
| UPSTREAM OCCLUSION<br>Clear occlusion between pump and patient<br>(Cause – fluid is not flowing from the fluid container to the pump,<br>which may be due to a kink, closed clamp, or air bubble in the tubing<br>between the fluid container and the pump. Delivery is paused and will<br>resume if the occlusion is removed) | <ul> <li>&gt; Press 'Silence'</li> <li>&gt; Check between the reservoir (IV bag or cassette)<br/>and the pump.</li> <li>&gt; Remove any obstruction (clamps, kinks etc.)</li> <li>&gt; Delivery will resume if occlusion is cleared</li> <li>&gt; Check if the pump has resumed medication delivery<br/>(and green light is flashing)</li> </ul>                                                                                       |
| RESERVOIR VOLUME LOW<br>(Cause – the fluid level in the reservoir container is low)                                                                                                    | <ul> <li>Press 'Acknowledge' to clear the alarm</li> </ul>                                                                                                    |
| RESERVOIR VOLUME IS ZERO<br>Pump Stopped<br>(Cause – the reservoir volume is empty)                                                                                                    | <ul> <li>&gt; Press 'Acknowledge' to clear the alarm</li> <li>&gt; Turn 'Off' the pump</li> <li>&gt; Contact nursing staff if necessary</li> </ul>                                                                                                    |
| AIR IN LINE DETECTED<br>(Cause – there is air in the line)                                                                                                    | <ul> <li>&gt; Press 'Silence'</li> <li>&gt; Contact nursing staff for further instructions</li> </ul>                                                                                                    |

 $_{\rm R}$  Only. For safe and proper use, refer to the appropriate manual, guide, or instructions for use. Figures are rendered as graphic representations to approximate actual product.

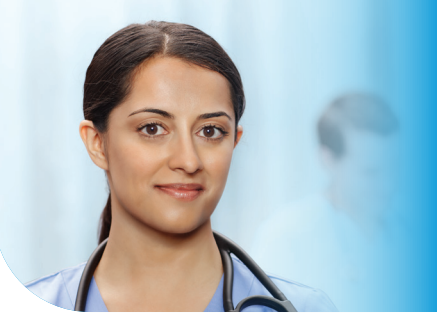

## Product Reference Guide CADD-Solis VIP<sup>™</sup> Ambulatory Infusion System

Alarm Help Screens

When certain alarms occur, additional information may be displayed on the screen. The help screens describe what you can do to try to solve the problem that is causing the alarm.

## STEPS:

- 1. When an alarm occurs, press SILENCE to quiet the alarm.
- 2. If help screens are available for the alarm, "Help" appears above the right soft key. To view the help screens, select HELP.
- 3. Follow the applicable instructions provided on the help screen and address the issue causing the alarm. To page through all of the available help screens, press NEXT repeatedly. Press ACKNOWLEDGE at any time to exit Help.
- 4. "RETRY HELP" appears when no additional help steps are available. To page through the help screens again, press RETRY HELP. The alarm screen reappears as in Step 2 above. Repeat steps 2 and 3. When the alarm clears, the help screen will no longer be displayed.

#### The Following Alarms Have Associated Help Screens. Refer to Steps Above to Navigate the Help Screens.

#### Cannot Start Pump Without a Latched Cassette

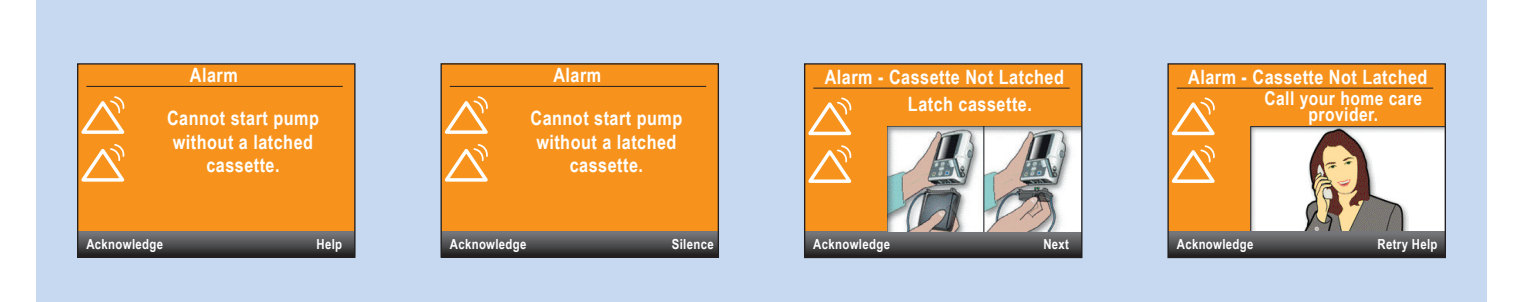

#### Upstream Occlusion. Clear Occlusion Between Pump and Reservoir.

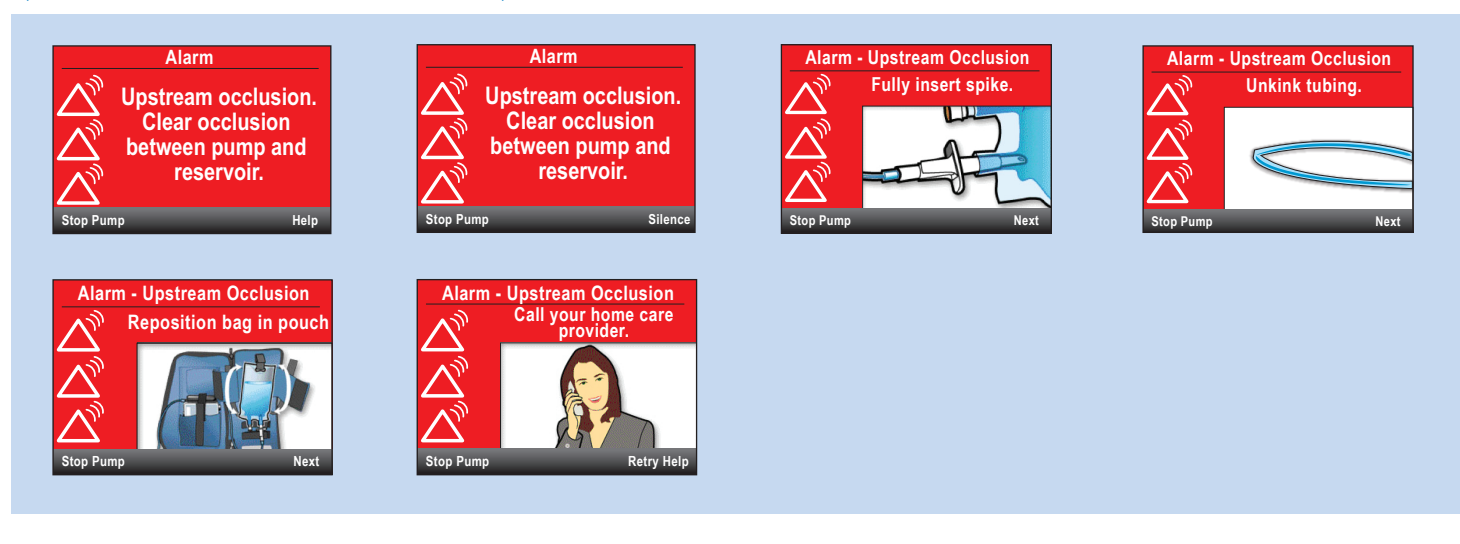

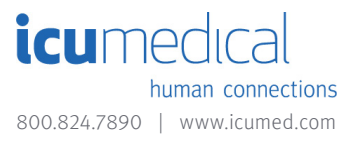

#### Downstream occlusion. Clear occlusion between pump and patient.

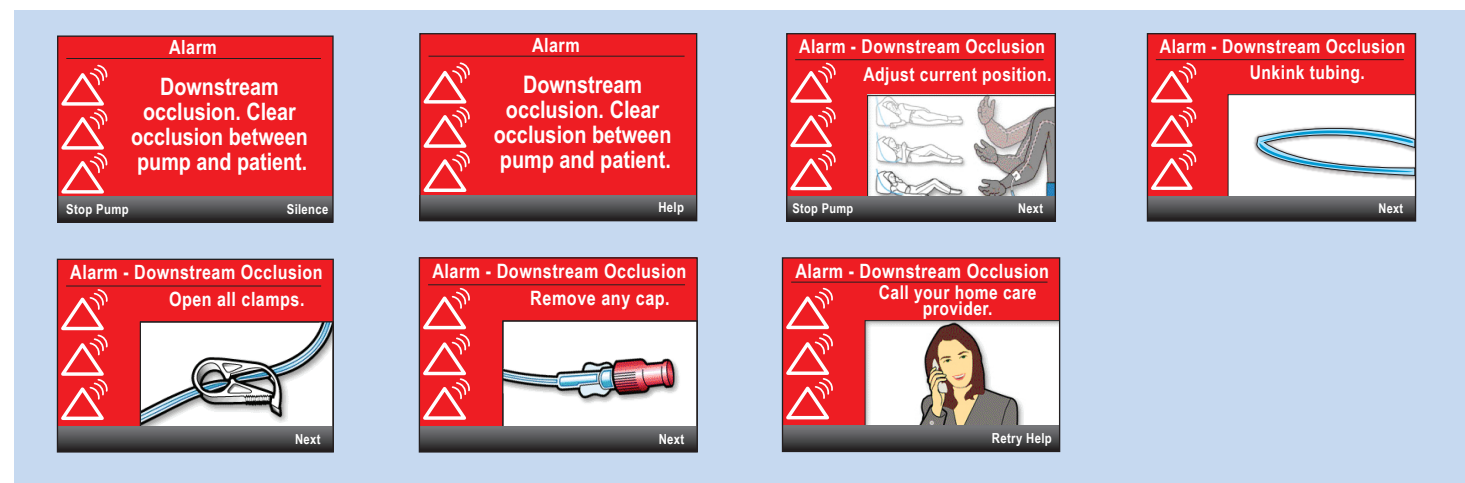

#### Cannot start pump without a latched and locked cassette. (PCA only)

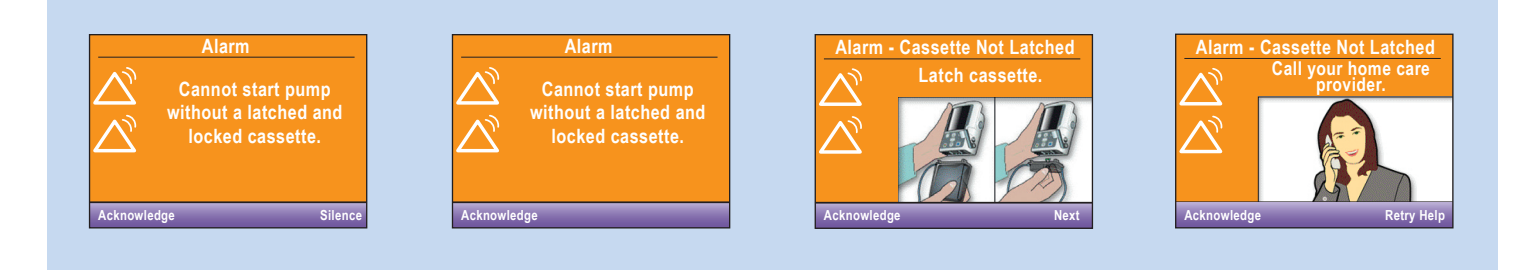

#### Lock cassette to start pump. (PCA only)

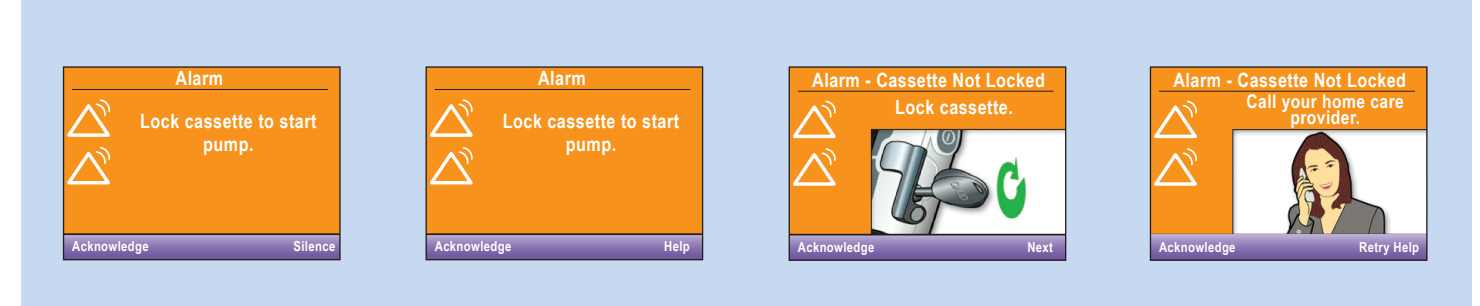

R Only. For safe and proper use, refer to the appropriate manual, guide, or instructions for use. Figures are rendered as graphic representations to approximate actual product.

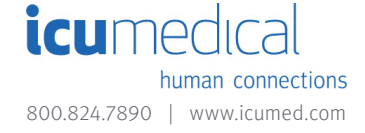

## CADD-Solis<sup>™</sup> Infusion System CADD-Solis VIP<sup>™</sup> Ambulatory Pump

Continuous Mode

### Programming a New Patient

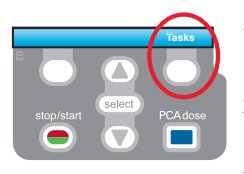

| Tasks<br>Press 'select' to begin                   |
|----------------------------------------------------|
| Display and Sound Settings<br>Change Time and Date |
| View Advanced Tacks                                |
| Back                                               |

| Advanced Tasks<br>Press 'select' to begin |
|-------------------------------------------|
| Air and Occlusions Settings               |
| Alarm Settings                            |
| Security Settings                         |
| Start New Patient                         |
| Back 🔶                                    |

| 2,200 mL 🚺 Stopped 🚷 📻 t                   |
|--------------------------------------------|
|                                            |
|                                            |
| Select Therapy<br>Press 'select' to choose |
| PCA                                        |
| Continuous                                 |
| Intermittent                               |
| Step                                       |
| Back                                       |

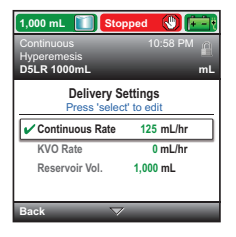

- 1. To start programming, select Tasks.
- 2. Press 🔽 to highlight View Advanced Tasks + select).
- Using the key, highlight Start New Patient + select.
   Then select Continue.
- Enter the 3-digit security code ♥ or ▲+ select.
- Using the or keys, highlight Continuous + select.
   Highlight [Manual Progr] or protocol qualifier if existing + select.
   If protocol, highlight drug name + select.
- 6. Select Yes to confirm selection. Select Review to Review Pump Settings.
- Next, adjust all of the settings. Highlight a setting, press select then () or () then select Save.
- Confirm values by selecting Accept Value, the symbol 
   appears on the left + Next.
- Remove the blue clip and attach the administration set or the cassette. The pump will show the next steps to follow until pump start.
- 10. Start the pump.

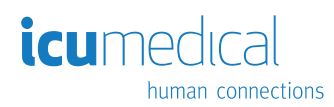

## Quick Change of Disposable

Same Infusion Volume, Same Programming

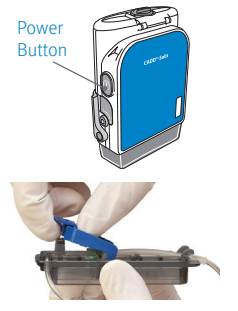

- 1. Turn on the pump.
- 2. Remove the blue clip and attach the new disposable to the pump.
- The pump displays the question Reset reservoir volume to XX mL? Select YES to confirm.
- The screen displays Prime tubing? Select YES to prime using the pump. Select No if tubing was pre-primed.
- 5. Enter the 3-digit security code. Press 🛡 or 🔺 + select if needed.
- 6. Follow the instruction to prime the tubing.
- 7. Start the pump.

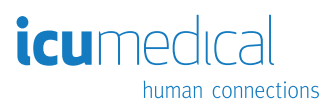

**Rx Only.** For safe and proper use, refer to the appropriate manual, guide, or instructions for use. Figures are rendered as graphic representations to approximate actual product.

# CADD-Solis<sup>™</sup> Infusion System CADD-Solis VIP<sup>™</sup> Ambulatory Pump

#### Programming a New Patient

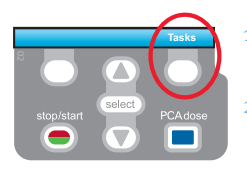

| Tasks<br>Press 'select' to begin                   |
|----------------------------------------------------|
| Display and Sound Settings<br>Change Time and Date |
| View Reports                                       |
| View Advanced Tasks                                |
| Back $	rianglequera$                               |

| Advanced Tasks<br>Press 'select' to begin |
|-------------------------------------------|
| Air and Occlusions Settings               |
| Alarm Settings                            |
| Security Settings                         |
| Start New Patient                         |
| Back 🔶                                    |

| 2,200 mL 🚺 Stopped 🕔 📻                     |
|--------------------------------------------|
| 10:58 AM 🕌                                 |
|                                            |
| Select Therapy<br>Press 'select' to choose |
| PCA                                        |
| Continuous                                 |
| Intermittent                               |
| Step                                       |
| Back 🛆                                     |

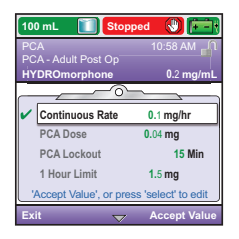

- To start programming, select Tasks.
- . Press 🔽 to highlight View Advanced Tasks + (select).
- . Using the 👿 key, highlight Start New Patient + select. Then select Continue.
- . Enter the 3-digit security code using 💟 or 🛦 keys + select).
- Using the or keys, highlight PCA + select.
   Highlight [Program Manually] or protocol qualifier if existing + select. If protocol, highlight drug name + select. If Program Manually, highlight unit (mL, Mg, mcg) + (select); enter Concentration value + (select).
  - . Select Yes to confirm selection. Select Review to Review Pump Settings.
- Next, adjust all of the settings. Highlight a setting, press select then relation or then select Save.

If a Delivery Limit or Max Doses/Hour is required and not available in the parameter list, select View Advanced Tasks then Delivery Hard and Soft Limits then Delivery Limit Method.

- 8. Confirm values by selecting Accept Value, the symbol ✓ appears on the left + Next.
- 9. Remove the blue clip and attach the administration set or the cassette. The pump will show the next steps to follow until pump start.
- 10. Start the pump.

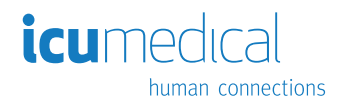

## Quick Change of Disposable

Same Infusion Volume, Same Programming

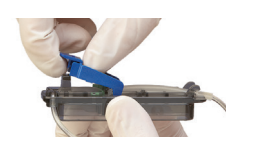

- 1. Remove the blue clip and attach the new disposable.
- The pump displays the question Reset reservoir volume to XX mL? Press YES to confirm.
- 3. The screen displays Prime tubing? Select YES (if needed).
- 4. Enter the 3-digit security code. Press ♥ or ▲ + select if needed.
- 5. Follow the instruction to prime the tubing.
- 6. Start the pump.

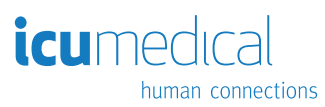

**Rx Only.** For safe and proper use, refer to the appropriate manual, guide, or instructions for use. Figures are rendered as graphic representations to approximate actual product.